## **Steps To Make An On-line Payment**

- Access the Institution link: <u>www.lawsonstate.edu</u>
- Click on "MyLawson" at top of page
- Click on "Student Login "MyLawson"
- Follow the directions of user name and password.
- Scroll down and click on "Login"
- > Enter your assigned Lawson Student ID "A" number. (Ex. <u>A01235678@Lawsonstate.edu</u>)
- Enter password and click "Sign In"
- Click on "Student" (You are re-directed to "Touchnet" Website)

| awson State                                                                                                    |                                                                                               |                                                     | Click "Make a Payment" |
|----------------------------------------------------------------------------------------------------|-----------------------------------------------------------------------------------------------|-----------------------------------------------------|------------------------|
| A My Account Make Payment Payment Plans                                                                                                    | Refunds Help                                                                                  |                                                     |                        |
| Announcement<br>Welcome to Lawson State!<br>For payment plan enrollees, at least half of the cost of<br>your course is due before the first date of classes to<br>secure your courses. | Save time when paying. Set up a preferred payment profile in the <b>Payment Profile</b> page. |                                                     |                        |
|                                                                                                    | To sign up for direct deposit of your refunds, con                                            | mplete your setup in the Refund Account Setup page. |                        |
|                                                                                                    | Student Account                                                                               | ID: xxxxx9974                                       |                        |
|                                                                                                    | Amount Due                                                                                    | \$0.00                                              |                        |
|                                                                                                    |                                                                                               | View Activity Milder Rayment                        |                        |

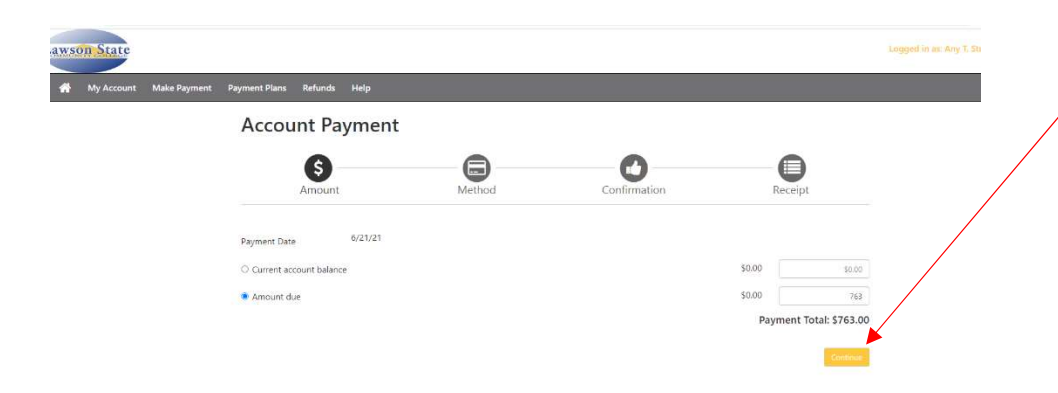

Enter amount of payment and click "Continue"

## **Steps To Make An On-line Payment**

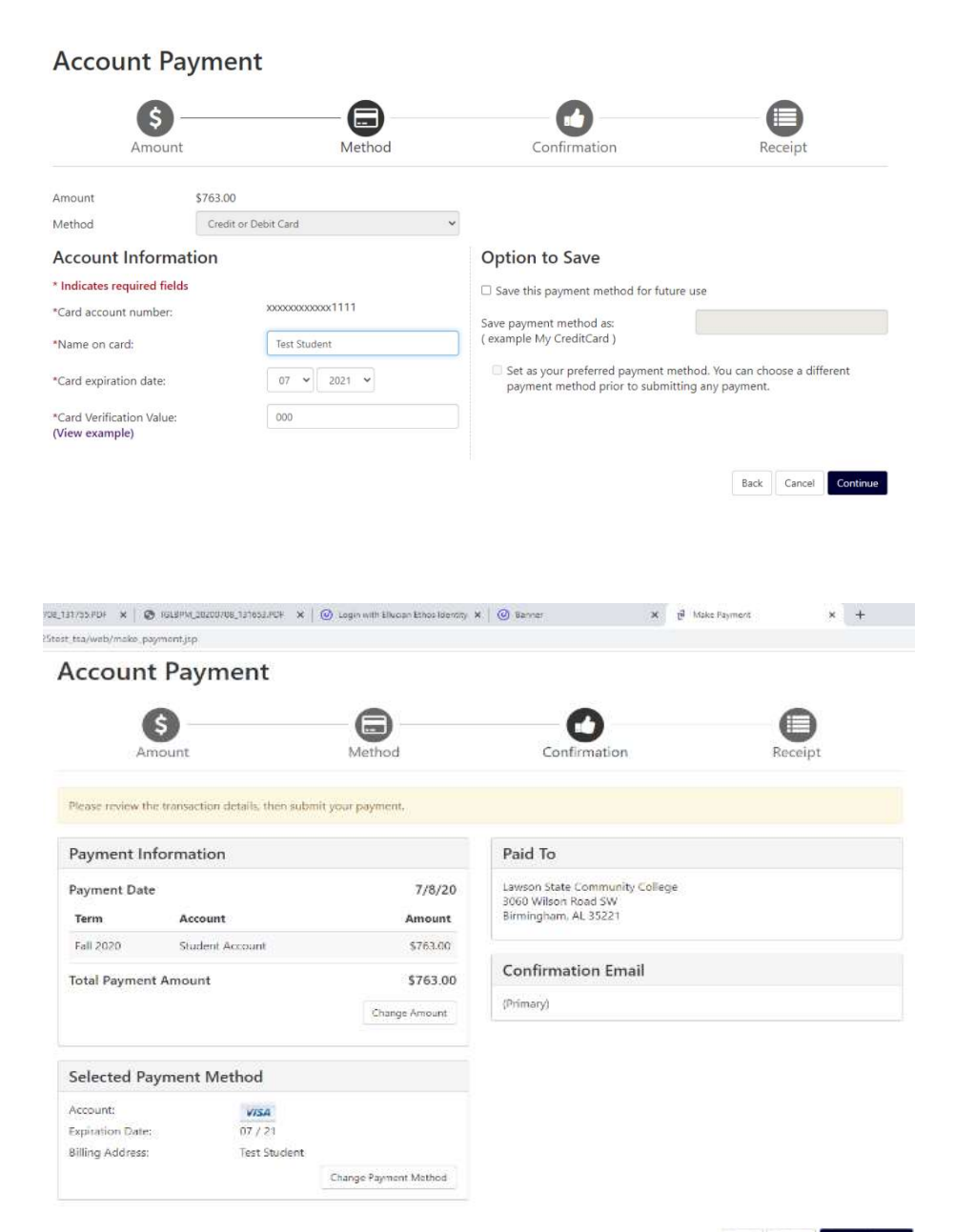

- Select payment method and click "Continue"
- Enter the card number and the name on the card
- Enter the expiration date and 3 digit card verification number
- Click "Continue"

Payment completed. You will receive an email confirmation to the email on file with the institution.